/

4

, BioStar 2,

## BioStar 2.3

- :
- •
- •
- :

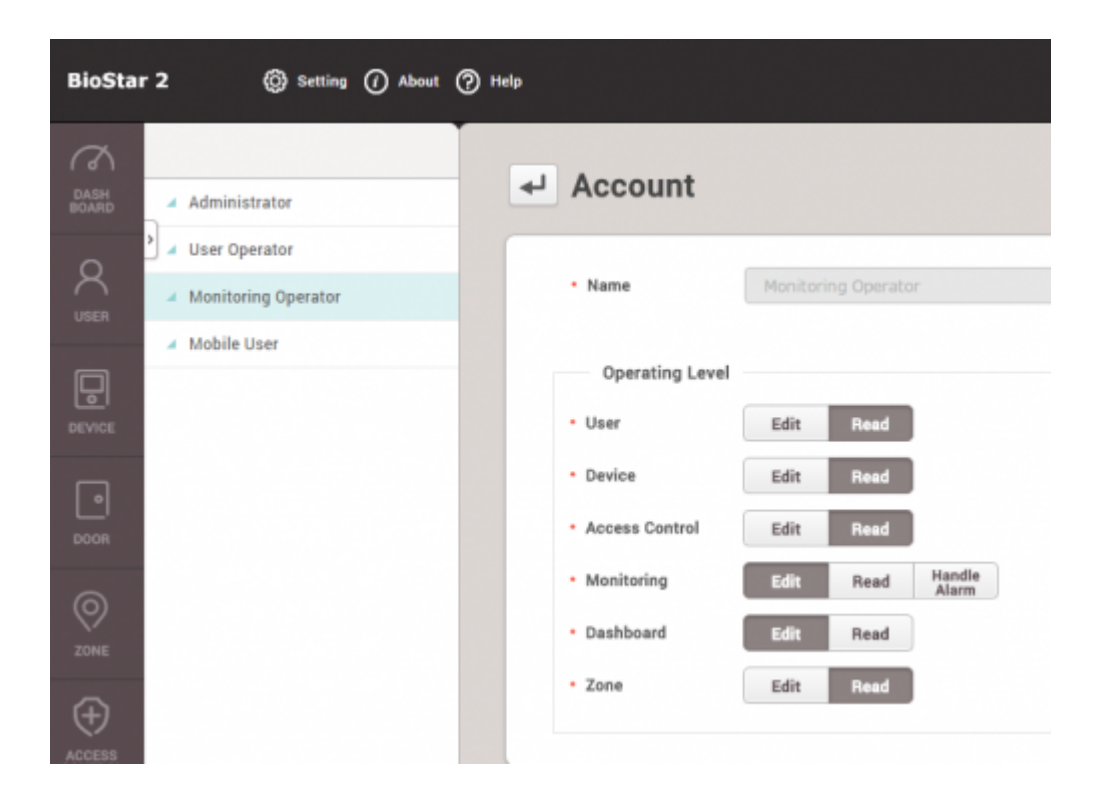

.

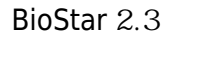

1. >

>

.

.

.

2024/09/09 21:53

2/3

| BioSta        | r 2 🔞 Setting (7 Ab                  | out 🕐 Help                  |
|---------------|--------------------------------------|-----------------------------|
| DASH<br>BOARD | Setting                              | _                           |
|               | 0                                    | 3                           |
|               | ACCOUNT                              | PREFERENCE                  |
| 2.            | 가                                    |                             |
| BioStar 2     | 2                                    | Help                        |
|               | Administrator                        | <ul> <li>Account</li> </ul> |
| DEVICE        | Monitoring Operator     T&A Operator | Administrator               |

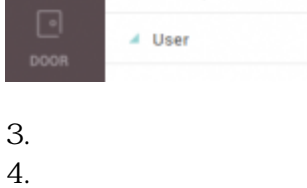

5.+ 가

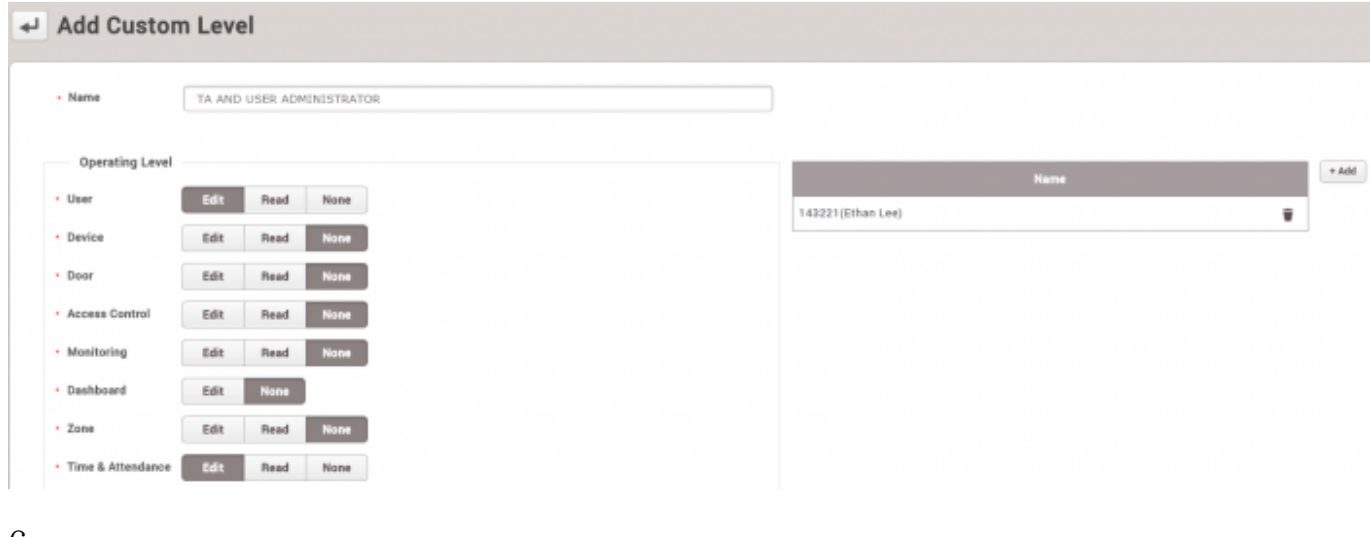

User Operator

•

Monitoring Operator

.

•

.

.

6.

.

| DASH<br>BOARD     | ✓ Ethan Lee |                           |                                       |   |
|-------------------|-------------|---------------------------|---------------------------------------|---|
| USER              | Information |                           |                                       |   |
| DEVICE            |             | • Name                    | Ethan Lee                             |   |
| DOOR              | 8           | • ID<br>• Group           | 143221 All Users                      | Ŧ |
| ©<br>zone         | + Add Photo | Period     Operator Level | 2001/01/01 00:00 ~ 2030/12/31 23:59 🛍 | Ŧ |
| ACCESS<br>CONTROL |             | Login ID     Password     | ethanlee                              |   |
|                   |             | Password                  | ethaniee                              |   |

.

7. 8. 가

가

| BioStar 2 🛞 Setting () About (?) Help |               |                |           |  |  |
|---------------------------------------|---------------|----------------|-----------|--|--|
|                                       | ADD USER      |                | All Users |  |  |
| Ø                                     | > User        | Status         |           |  |  |
| TIME                                  | 📃 👱 All Users | 25             |           |  |  |
|                                       | 🚊 ADmin       | 3              |           |  |  |
|                                       | 🙎 Others      | 3              |           |  |  |
|                                       | 🚊 Users wi    | th Limited A 0 |           |  |  |
|                                       |               |                | 1231      |  |  |

From: https://kb.supremainc.com/knowledge/ -

Permanent link: https://kb.supremainc.com/knowledge/doku.php?id=ko:how\_to\_configure\_a\_custom\_level

Last update: 2017/01/11 15:48

3/3